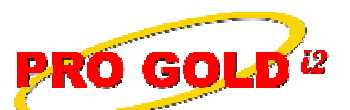

**Knowledge Base Article** 

Free Download Real Estate Software - ProGold i2 web site: <u>www.progoldi2.com</u> Real Estate Search Engine - ViewMyListing.com web site: <u>www.viewmylisting.com</u> Search Local Classifieds - <u>www.viewmylisting.com/buy-sale-trade</u> Agent Tools web site: <u>www.viewmylisting9ae.com</u>

 

 Article ID:
 4089

 Subject:
 Requirements for Successful Transmission of a Canceled Property Record to CrestEDG

 Last Modified:
 February 26, 2009

Applies to: Pro Gold i2 3.xx

**Purpose:** The **Crest Single Entry** reporting process has checks built into it that must be satisfied before a record can be canceled in **CrestEDG**.

Procedure: Actions required for reporting a property record as canceled for transmission to CrestEDG

- Step 1: In Crest Tab
  - Select the dropdown box of the Cancel Reason field and select the appropriate option
- Step 2: In Property Tab
  - Enter the date the transaction canceled in the OM Date field
  - Change the Property Status to Canceled
- Step 3: If the property is your listing, you must do the following:
  - Select the button to the right of the **Property Status** field
  - Select Yes to create a new property record (Creates a new listing record and transfers the marketing
  - and showing data from the old listing record to the new listing record)
  - Click Save button

**References:** Below is a link you can use to access Enhancement HelpNet Center resources, which includes the Knowledge Base Article (KBA) Library, Pro Gold i2 Documentation, and Training Webcasts:

http://secured.progoldi2.com/webcast.aspx

• The Enhancement HelpNet links are located on the right side of the web page.

**Related articles:** 4084, 4085, 4086, 4087, 4088

Keywords: Crest, Canceled, Status, Submission, 4089

Information deemed reliable, but not guaranteed. Taro Systems, Inc. makes every reasonable effort to ensure its accuracy. Proprietary Information Protected by Taro Network of Companies, Copyright © 2007 Taro Systems, Inc.

Released: March 8, 2010

1 of 1